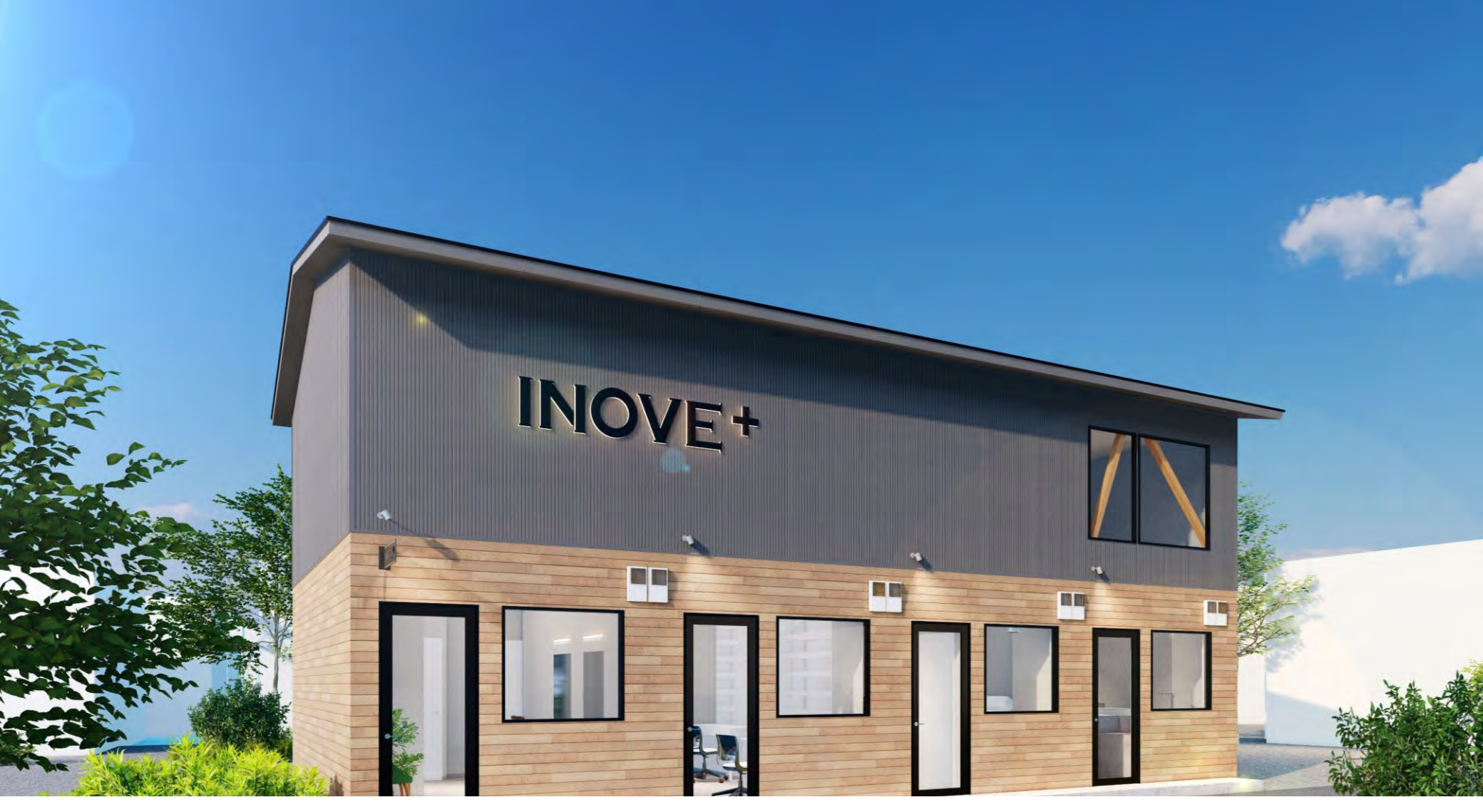

# INOVE+ 解錠手順

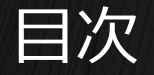

解錠アプリ(Akerunアプリ)の手順 ※初回のみ
ログインパスワードを登録
アプリのダウンロード
有効期限切れの場合

2. INOVE+解錠手順

4ページ 6ページ 8ペー<u>ジ</u>

3ページ

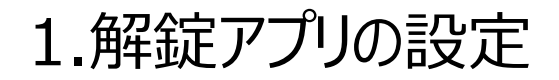

### INOVE+

予約サイトから予約いただいたINOVE+は、

各サービス(美容室・ネイル・セルフエステ・カレー)ごとに部屋が分かれており、扉には鍵がか かっています。スマートフォンに解錠アプリ(Akerunアプリ)を設定して解錠してください。

※解錠アプリの設定 は初回のみ実施が必要です。

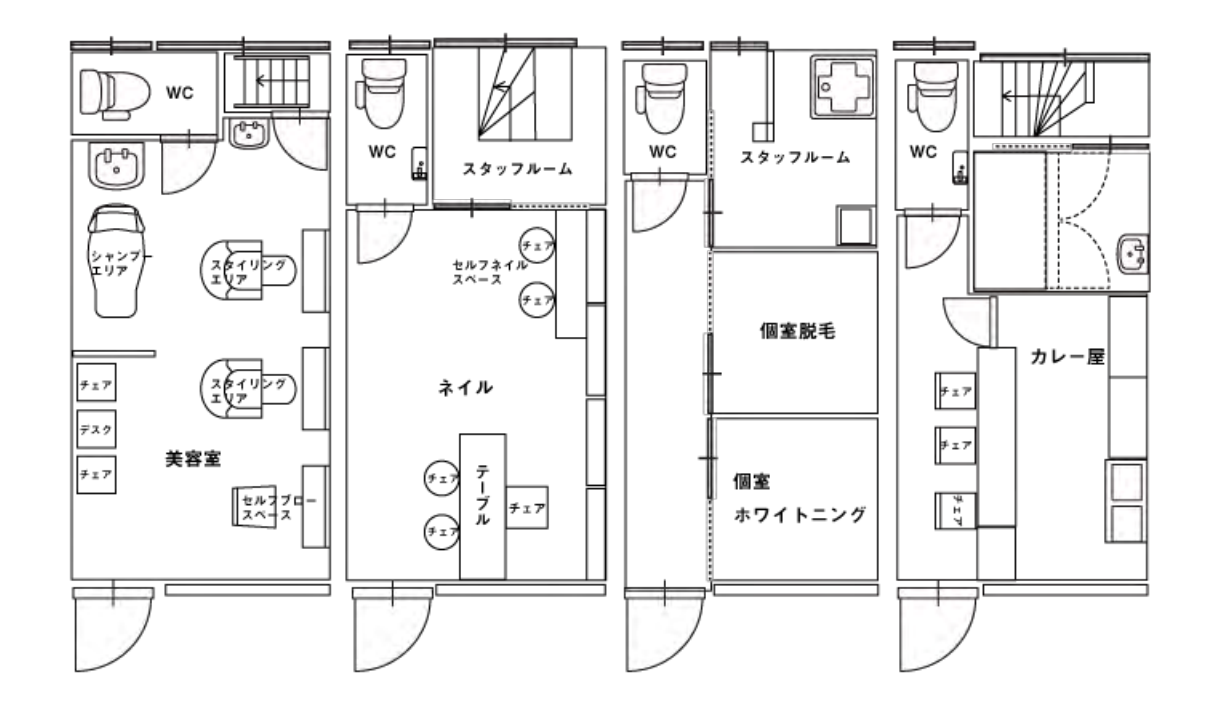

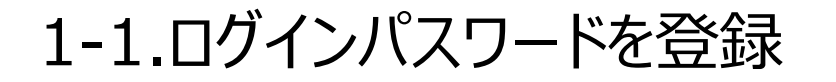

#### **INOVE**+

利用者様が解錠アプリ(Akerunアプリ)を使用するためには、アプリヘログインするためのパス ワードを登録する必要があります。

「Akerunパスワード設定のご案内」メールに記載してあるリンクからログインパスワードを設定してください。なお、ログインパスワードは8文字以上の大文字・小文字を含む英数字で設定してください。また、有効期限切れでログインできない場合はP6を参照ください。

| Akerunパスワード設定のご案内 受信トレイ×                                                                                  | 16:00<br>◀ メール | <b>1</b> 5G 💻  |
|----------------------------------------------------------------------------------------------------|----------------|----------------|
| <b>Akerun</b> < <mark>norepiy@akerun.com</mark> ><br>To 自分 <del>▼</del>                                   |                |                |
|                                                                                                    |                |                |
| 株式会社第一住建のAkerunをご利用いただく為に必要なご案内をいたします。<br>先ほど株式会社第一住達のinove+様<br>リニトの読みされました                              | CON            | Kerun<br>Inect |
|                                                                                                    | パスワードを設定       |                |
| 下記の手順通り設定すると、Akerunスマートフォンアプリ(以後アプリ)で解錠できます。<br>以下の3つの手順で、ご利用準備をお願いいたします。                                 | 新しいパスワード       |                |
| (Akerun Connectのみご利用の方は、1.のみ実施ください)                                                                       |                | 2              |
|                                                                                                    | パスワード確認        |                |
|                                                                                                    |                | 8              |
| 3.7/JUED772                                                                                               | Kat            | ード設定           |
|                                                                                                    |                |                |
| <br>1.ログインパスワードを登録                                                                                        | கக ∎ connect.∢ | ikerun.com さ   |
| https://connect.akerun.com/invite?code=4F6BFD10-E5DA-4658-98E0-8C79D5AFD223&user_display_id=U-sySkt-dTQDe | < > 1          |                |
| ※URLの有効期限は本メールの受信から24時間です。                                                                                |                |                |

#### 1-2.アプリのダウンロード

### INOVE+

以下のリンク先からAkerunアプリをダウンロードしてください。

予約サイトのメールアドレスと1-1で設定いただいたパスワードでログインしてください。

•i0S

https://apps.apple.com/jp/app/Akerun-app/id1542946007

・Android ※ダウンロード後、位置情報の設定をONにしてください。 https://play.google.com/store/apps/details?id=jp.co.photosynth.Akerun&hl=ja& gl=JP

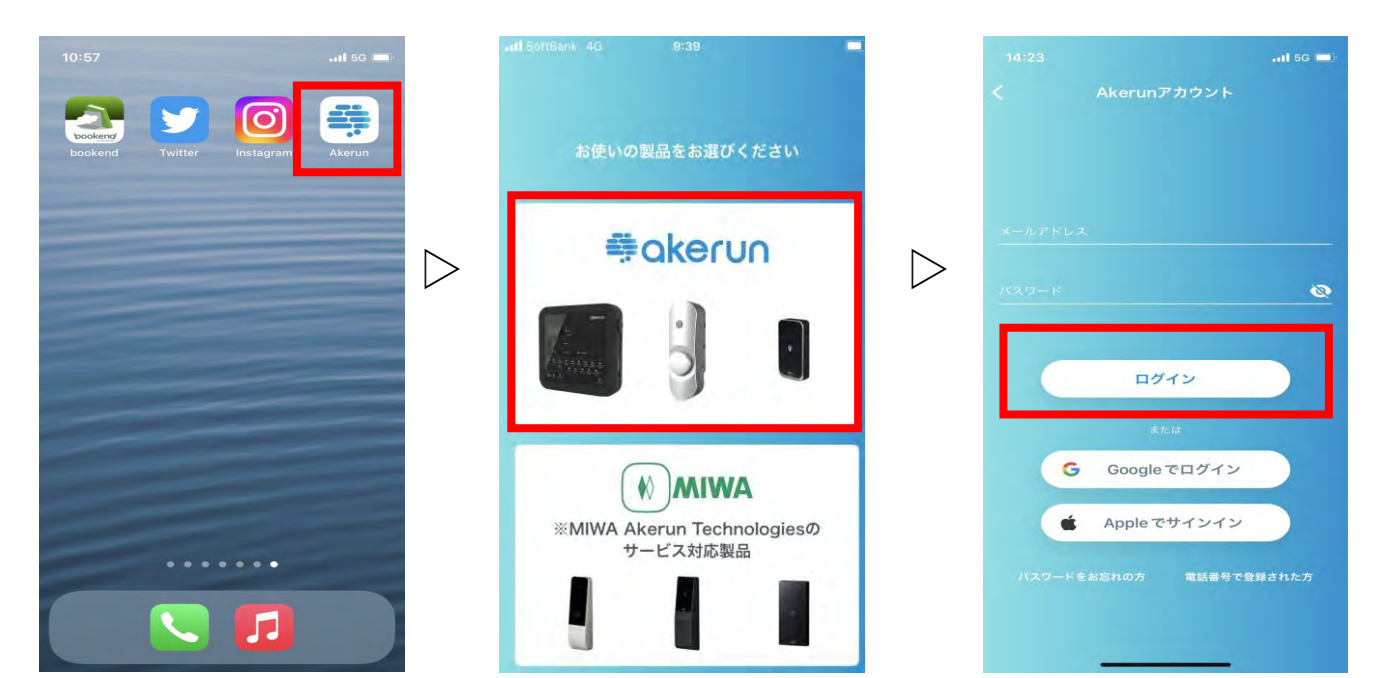

#### 有効期限切れの場合

# INOVE+

#### パスワードを設定する画面上に「パスワード設定URLの有効期限が切れています。」と表示された場合は、Akerunアプリの「パスワードをお忘れの方」からログインパスワードを設定してください。

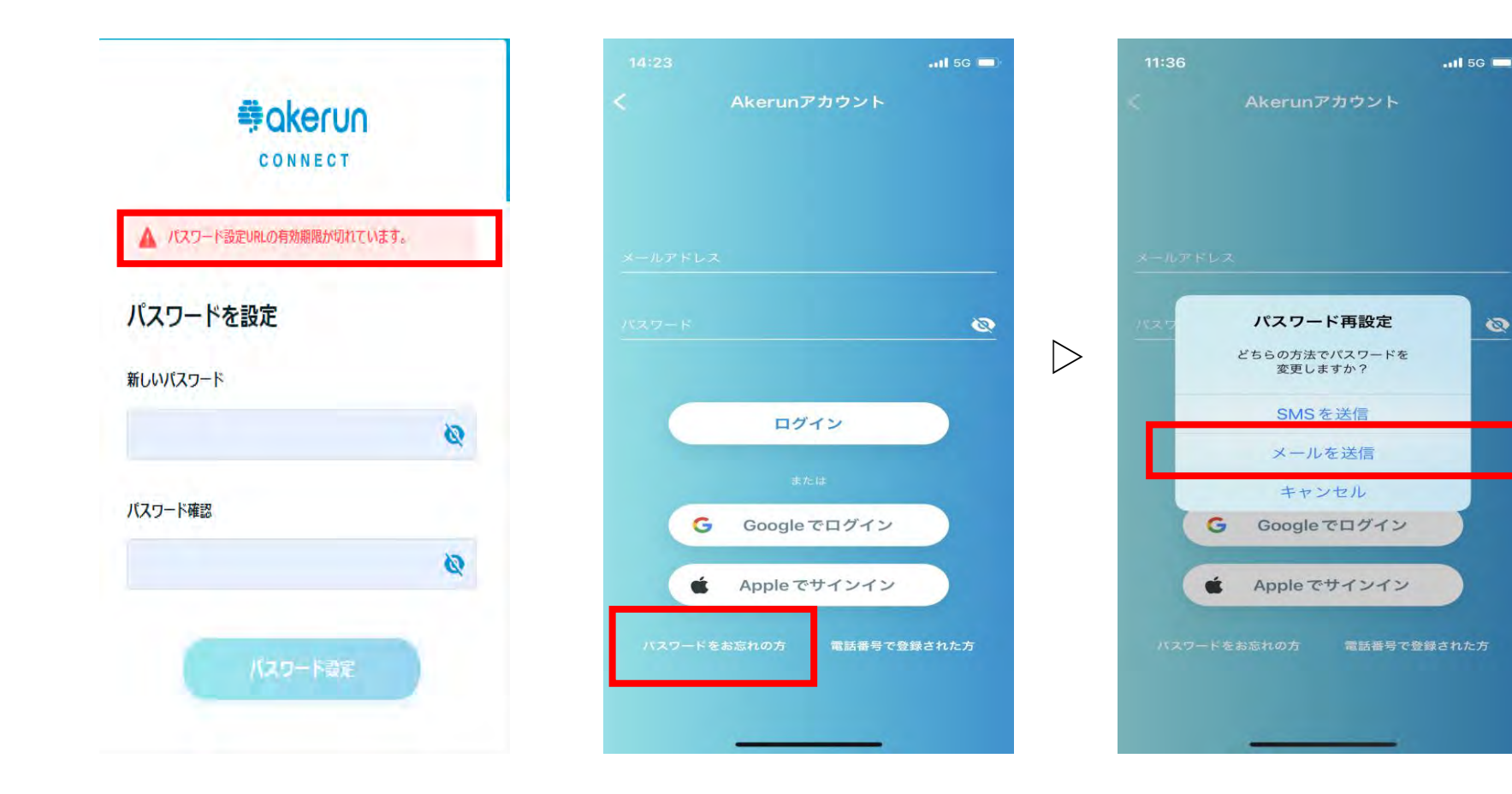

#### 有効期限切れの場合

# **INOVE**+

#### 次に予約サイトで登録されたメールアドレスを入力いただき、送信をタップしてください。

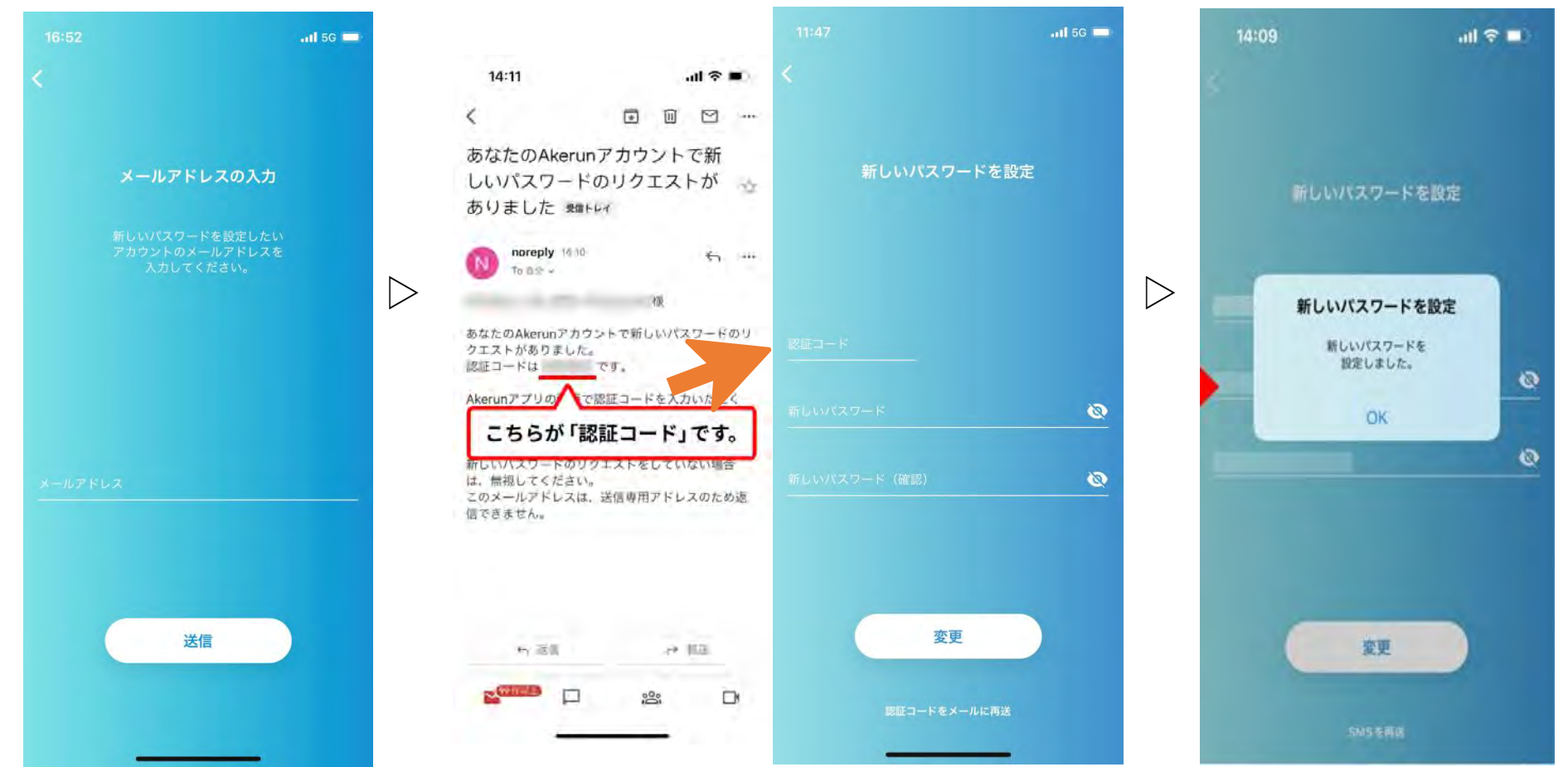

#### 2. inove+解錠手順

# **INOVE**+

#### INOVE+に到着されましたらAkerunアプリを起動して開錠ください。 ※予約時間の5分前より開錠ができます。

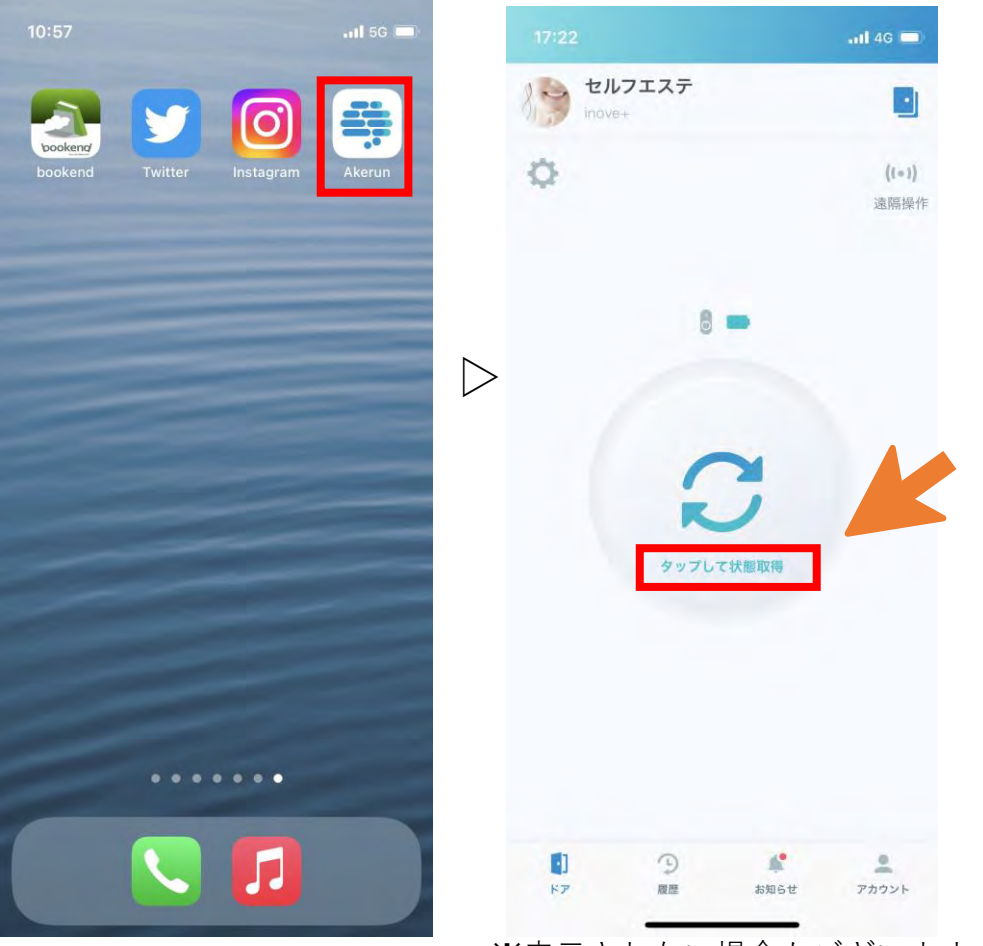

※表示されない場合もございます。

### **INOVE**+

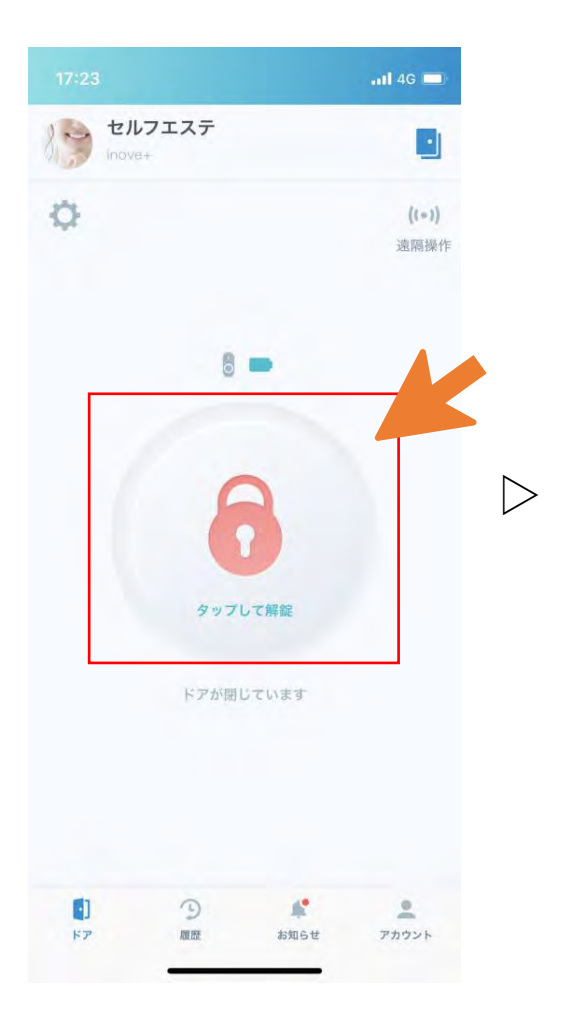

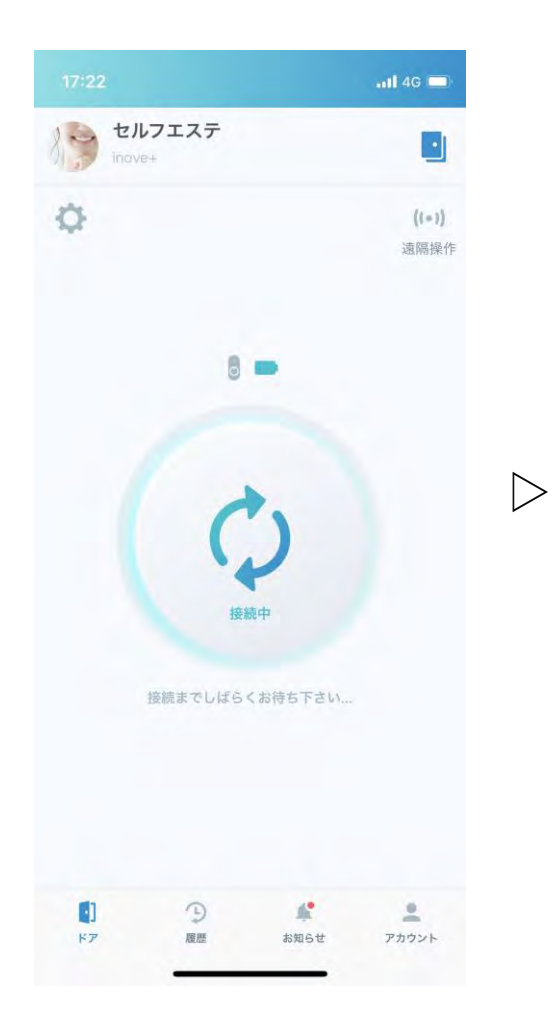

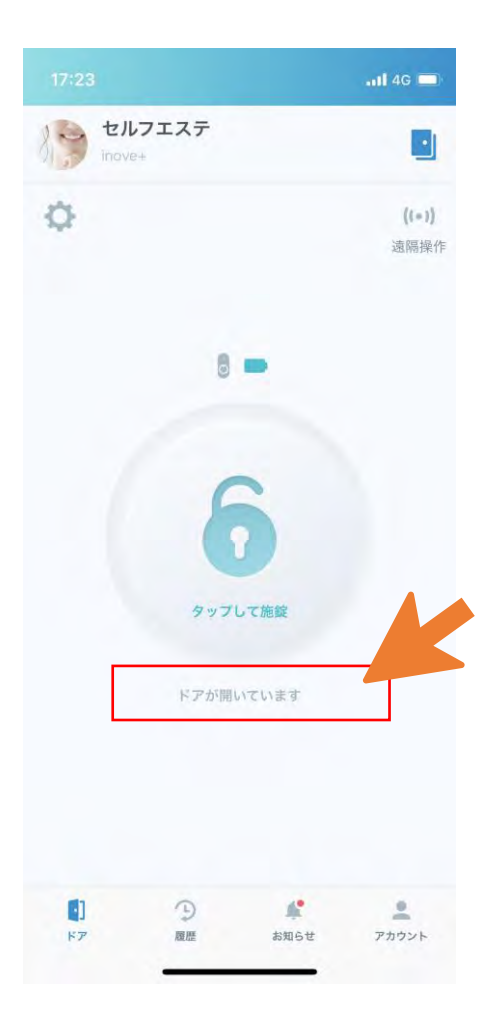

#### 2. INOVE+解錠手順

### INOVE+

引き続き別の施設をご利用の時は<u>以下のマーク</u>をタップすれば、予約した施設のドアが表示されるのでご利用ください。

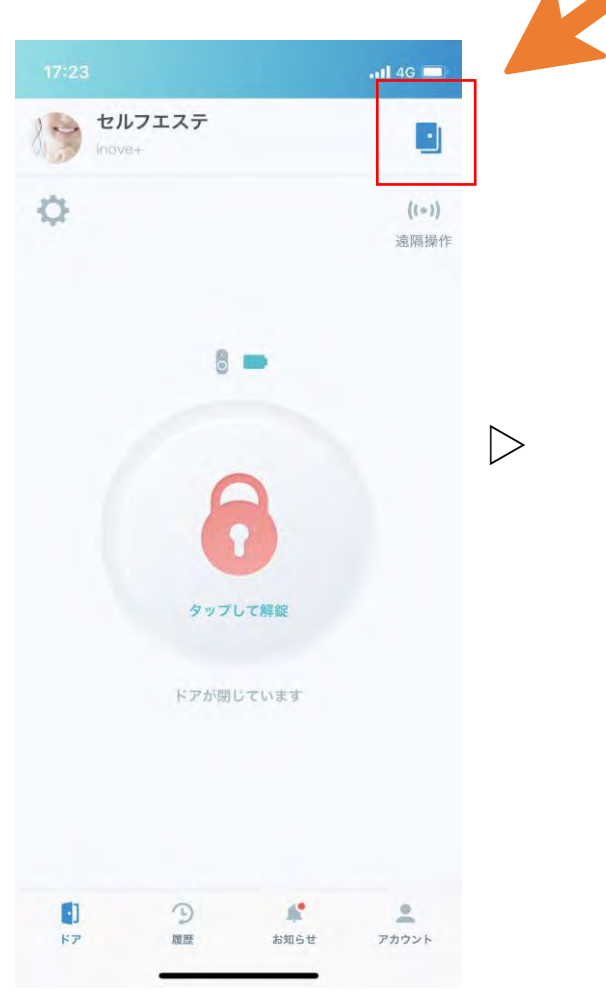

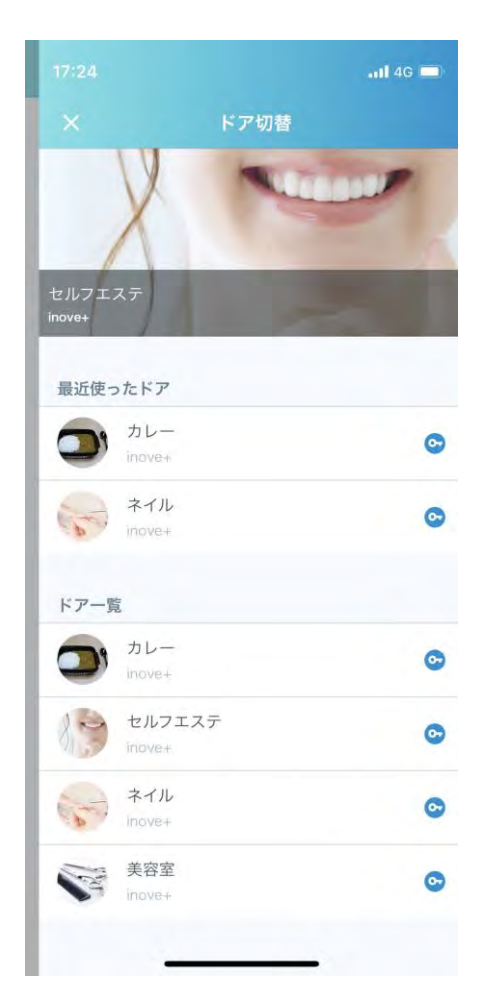